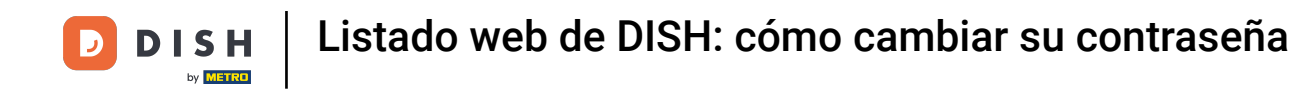

Bienvenido a su panel de control de DISH Weblisting. En este tutorial le mostramos cómo cambiar su contraseña.

| DISH WEBLISTING                                                                                        |                                 |                                                                      | Cafe Porto 🙆 🕜                                                                                                    |  |  |  |  |
|----------------------------------------------------------------------------------------------------|---------------------------------|----------------------------------------------------------------------|----------------------------------------------------------------------------------------------------|--|--|--|--|
|                                                                                                    | DOD DOSHBOARD PROFILE           | REVIEWS POSTS                                                        |                                                                                                    |  |  |  |  |
| Profile Completeness100%UDATE NOFILE                                                                   | Overall rating on Google<br>3.8 | Rating on other networks         Gogle         3.8/5         reviews | <section-header><section-header><image/><image/><section-header><section-header><text><text><text></text></text></text></section-header></section-header></section-header></section-header> |  |  |  |  |
| Contacts Terms of use Data privacy Cookie settings<br>© Hospitality Digital 2020 - All rights reserved |                                 |                                                                      |                                                                                                    |  |  |  |  |

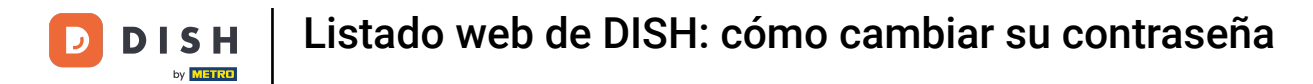

## Primero, haz clic en el ícono de tu perfil.

| DISH WEBLISTING                                                                                        |                                 |                                                        | Cafe Porto<br>Am Schlagbaum 1                                                                                                  |  |  |  |
|----------------------------------------------------------------------------------------------------|---------------------------------|--------------------------------------------------------|----------------------------------------------------------------------------------------------------|--|--|--|
|                                                                                                    | DD DIE<br>DASHBOARD PROFILE     | REVIEWS POSTS                                          |                                                                                                    |  |  |  |
| Profile Completeness100%UDATE NOFILE                                                                   | Overall rating on Google<br>3.8 | Rating on other networks<br>Google<br>3.8/5<br>reviews | <text><image/><section-header><section-header><text><text><text></text></text></text></section-header></section-header></text> |  |  |  |
| Contacts Terms of use Data privacy Cookie settings<br>© Hospitality Digital 2020 - All rights reserved |                                 |                                                        |                                                                                                    |  |  |  |

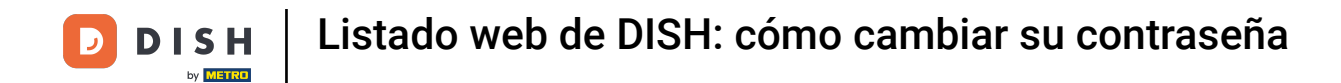

## Aparecerá una ventana. A continuación, haz clic en Configuración de la cuenta.

| <b>D I S H</b> WEBLISTING             | DOD DASHBOARD PROFILE                               | REVIEWS POSTS                                            | Cafe Porto<br>Am Schlagbaum 1 (2)<br>You are currently using:<br>DISH WEBLISTING<br>Basic<br>Manages your business and<br>reviews in Google Maps and                                                                                                    |
|---------------------------------------|-----------------------------------------------------|----------------------------------------------------------|----------------------------------------------------------------------------------------------------|
| Profile Completeness100%UDATE PROFILE | Overall rating on Google<br>B.B.                    | Rating on other networks<br>Gogle<br>3.8/5<br>.reviews   | Cogle Search.     URARE TO PREMURE     Urack to DISH Web Listing Premium and enable managing to usuiness and reviews on additional 25+ directories.     Image: Cogle Search     Image: Cogle Search     Image: Cogle Sear |
|                                       | Contacts Terms of use D<br>© Hospitality Digital 20 | Data privacy Cookie settings<br>20 - All rights reserved |                                                                                                    |

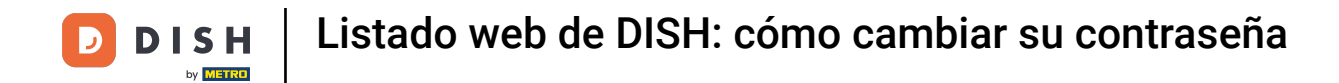

Ahora estás en la configuración de tu cuenta. Desde aquí, ve a Cambiar contraseña.

| DISH WEBLISTING |                                                                                                    |                          |                     |                     |                    |                            |                 | Cafe Porto<br>Am Schlagbaum 1 | <u>@</u> | ? |
|-----------------|----------------------------------------------------------------------------------------------------|--------------------------|---------------------|---------------------|--------------------|----------------------------|-----------------|-------------------------------|----------|---|
|                 |                                                                                                    | DDD                      | PROFILE             | REVIEWS             | POSTS              |                            |                 |                               |          |   |
|                 | User Profile First Name HD'Ashley Last Name Steele Business e-mail address support@nearseatech.com Edit profile at Dish |                          |                     |                     |                    |                            |                 |                               |          |   |
|                 | Change Password To change the password of your DISH acc Change Password                                                 | count, please click the  | following Link. You | u will be redirecte | d to the DISH acc  | ount settings.             |                 |                               |          |   |
|                 | Export personal Data<br>You have the right to receive your person<br>Export data                                        | nal data in a structured | d, commonly used a  | nd machine-read     | able format in ore | ler to transmit it to anol | ther controller |                               |          |   |
|                 | R Delete Account                                                                                                    |                          |                     |                     |                    |                            |                 |                               |          |   |

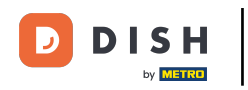

Luego serás redirigido a la configuración de la cuenta de tu perfil de DISH. Nuevamente, haz clic en Cambiar contraseña .

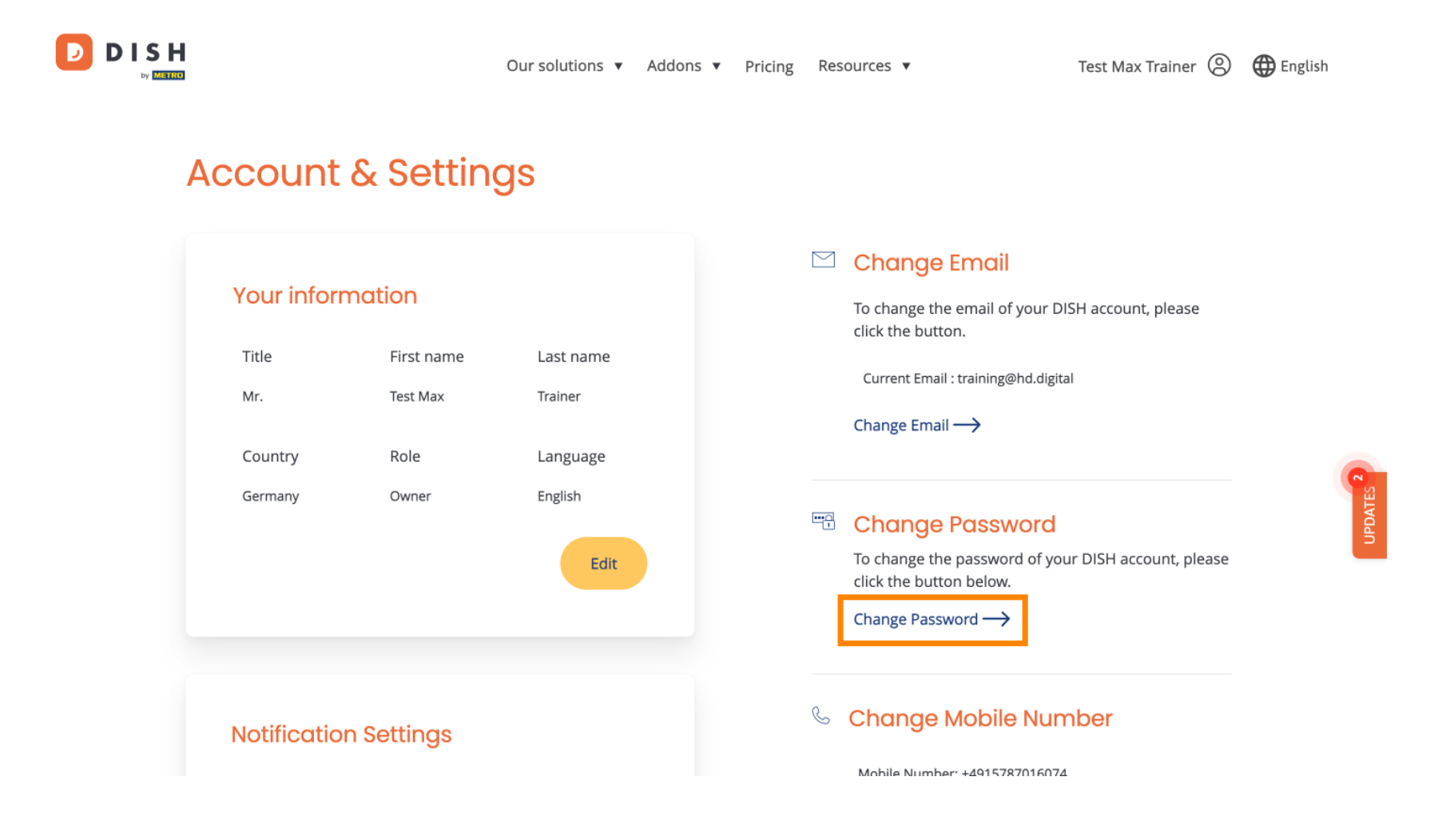

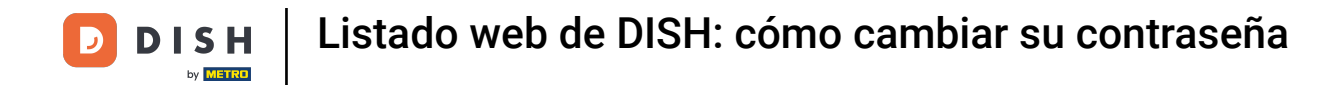

Se abrirá una nueva ventana donde podrás cambiar tu contraseña.

|                 |                          | English 👻 |  |  |  |
|-----------------|--------------------------|-----------|--|--|--|
| Change Password |                          |           |  |  |  |
|                 |                          | •         |  |  |  |
|                 | Password                 | 0         |  |  |  |
|                 | New Password             |           |  |  |  |
|                 | Confirmation             |           |  |  |  |
|                 | Back to application Save |           |  |  |  |
|                 |                          |           |  |  |  |
|                 |                          |           |  |  |  |
|                 |                          |           |  |  |  |
|                 |                          |           |  |  |  |

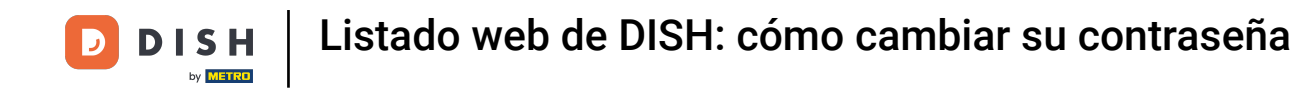

Debe ingresar su contraseña actual, su nueva contraseña y para confirmar su nueva contraseña nuevamente.

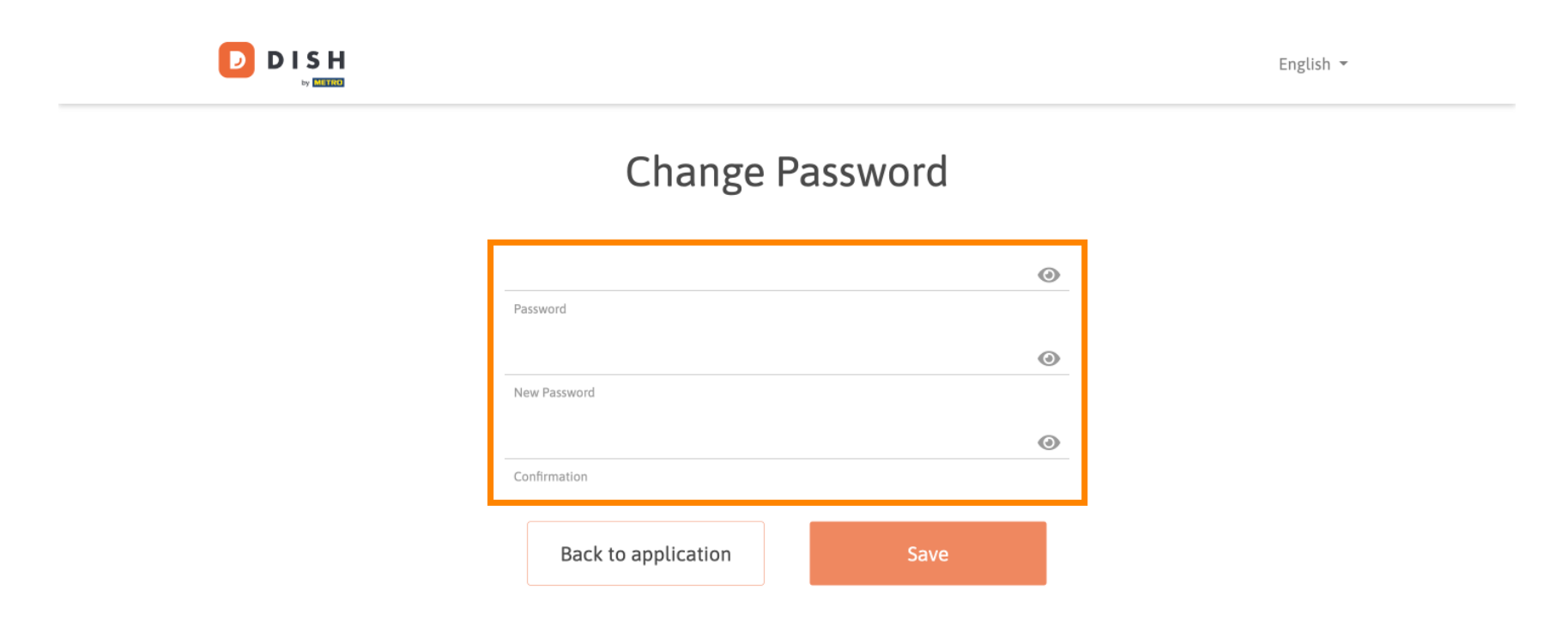

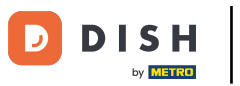

## Para luego aplicar la nueva contraseña haga clic en Guardar.

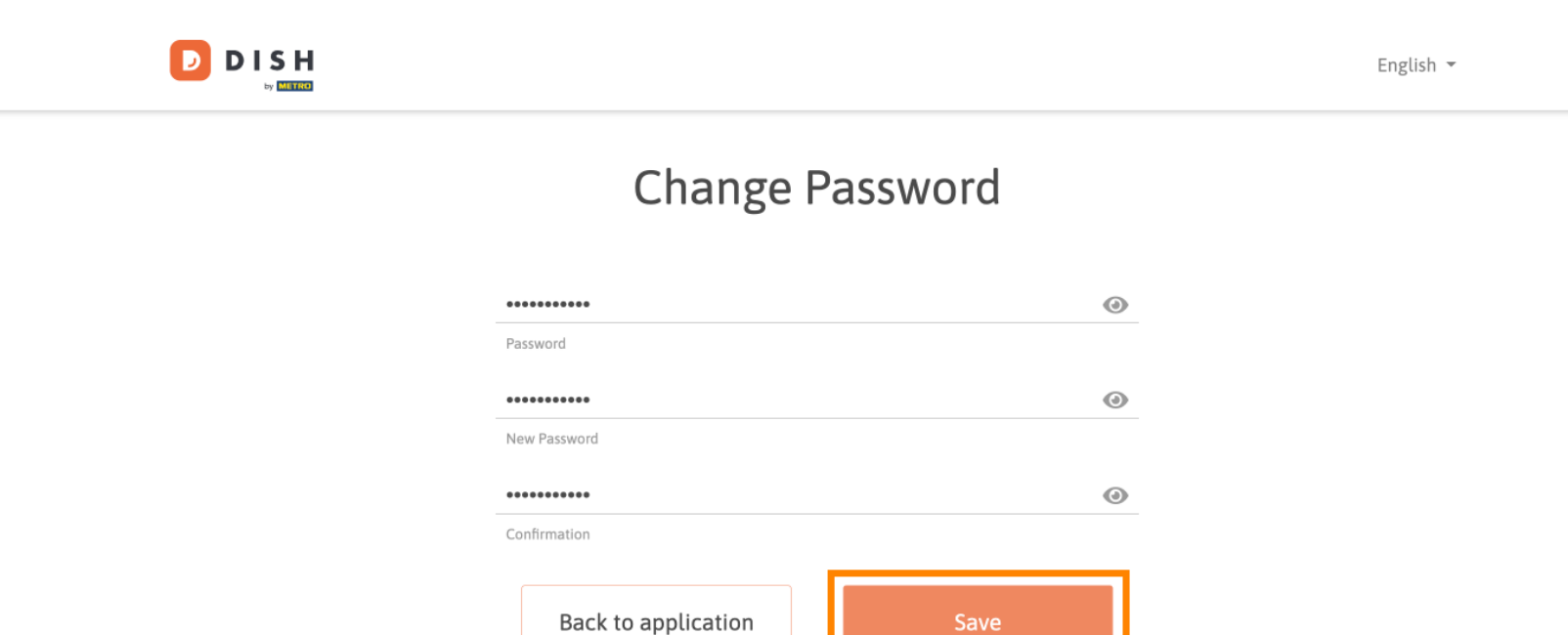

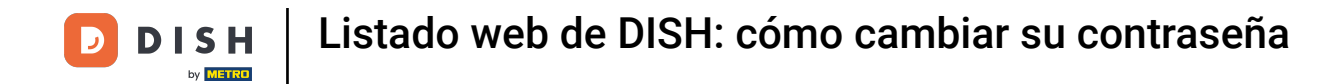

Eso es todo. Has completado el tutorial y ahora sabes cómo cambiar tu contraseña.

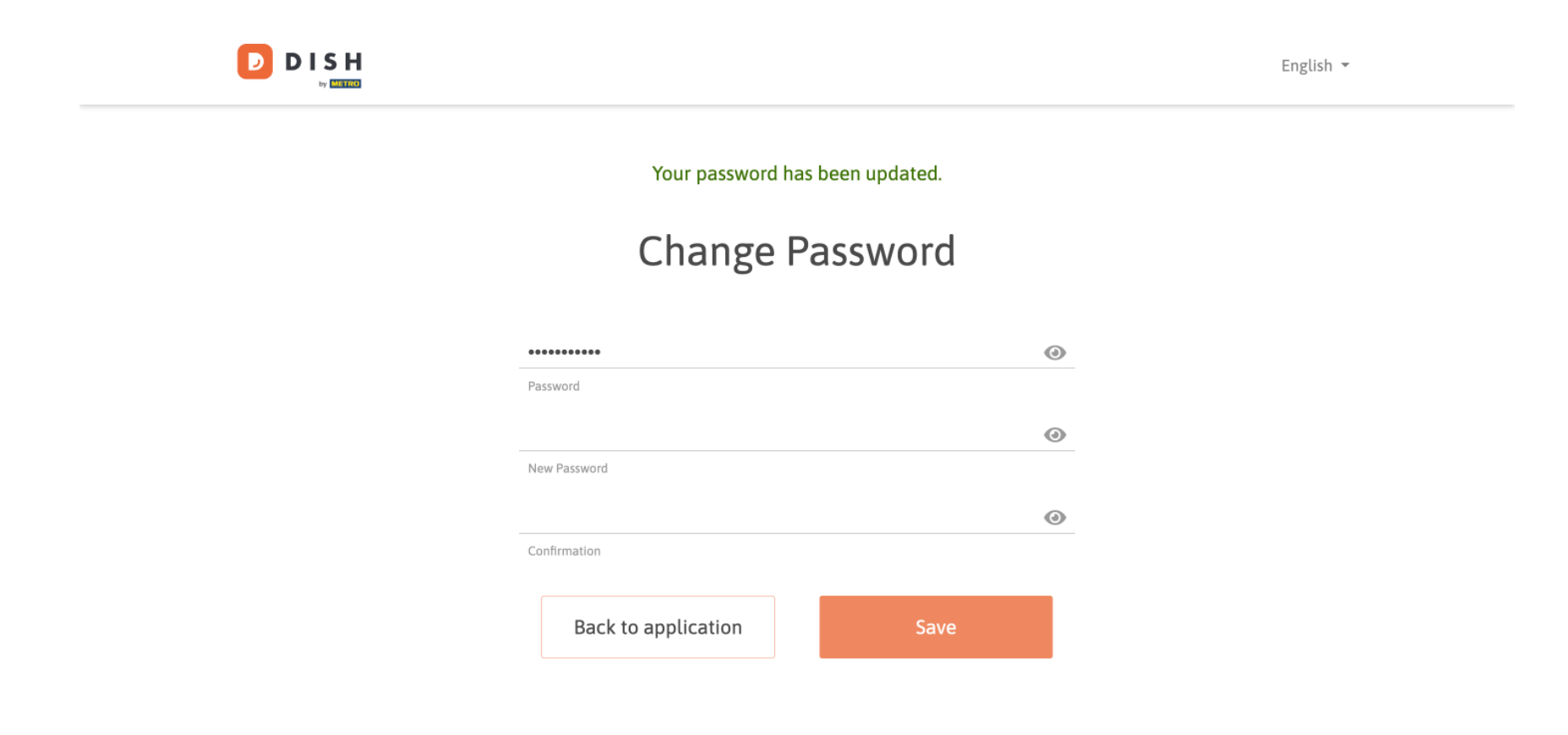

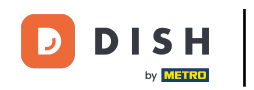

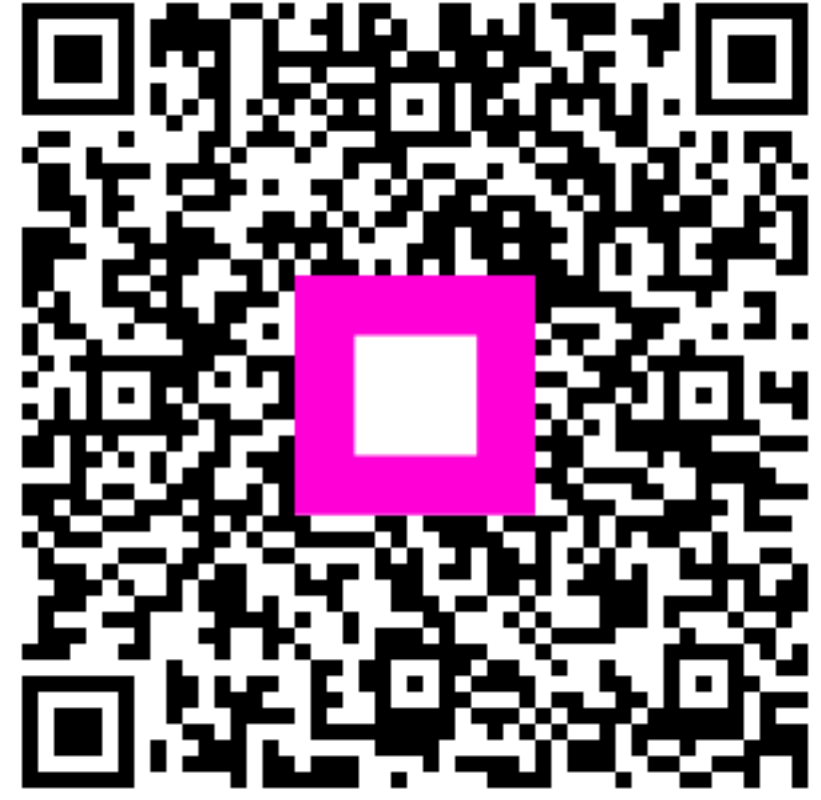

Escanee para ir al reproductor interactivo